# Exchange 2003 - User, groups, distribution list and contact management with Windows 2003 Active Directory

Written by Marc Grote - mailto:grotem@it-training-grote.de

#### Abstract

In this article I will give you a detailed Step by Step solution how to create mailbox enabled users, mail enabled users, contacts and distribution list.

# Let's begin

Beginning with Exchange 2000, Microsoft integrates the creation of mail enabled users, mailbox enabled users, and contacts and distribution lists into the Active Directory user management process to simplify administration.

## What will we cover in this article?

- ? Creation of mailbox enabled users
- ? Creation of mail enabled users
- ? Creation of mail enabled contacts
- ? Creation of mail enabled groups
- ? Creation of query based distribution groups

Start DSA.MSC and select the container or OU in which you want to create a new user.

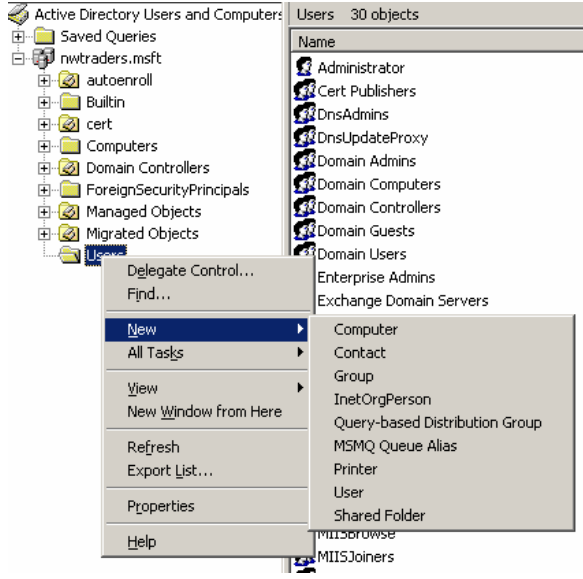

Figure 1: Create Users, Contacts and more

# Creation of mailbox enabled users

Mailbox enabled users have the following characteristics:

- ? E-mail address created
- ? Displayed in address lists
- ? Can send and receive e-mail
- ? Can store e-mail on the Exchange server

| 👩 Create in nixtraders.       | msft/Users         |       |                                                                                                    |
|-------------------------------|--------------------|-------|----------------------------------------------------------------------------------------------------|
| 🗸 (Create an Exchange mailbox |                    |       |                                                                                                    |
| Aljax                         |                    |       |                                                                                                    |
| MSEXCHANGE-MBE                |                    |       |                                                                                                    |
| Server:                       |                    |       |                                                                                                    |
| Northwind Tradets/First Admir | nistrative Group/L | ONDON | *                                                                                                    |
| Maibox Sjore                  |                    |       |                                                                                                    |
| First Storage Group/Mailbox S | itore (LONDON)     |       | *                                                                                                    |
|                               |                    |       |                                                                                                    |
|                               |                    |       |                                                                                                    |
|                               |                    |       |                                                                                                    |
|                               | A Read             | Nexts | 1 Second                                                                                                    |
|                               |                    |       | and the second second se |

Figure 2: MBE – Mailbox enabled user

#### How to hide a mailbox

When a mailbox is hidden, it can still receive messages addressed to it if the message sender uses its SMTP e-mail address or any other foreign address

Open Active Directory Users and Computers

Open the Properties dialog box for the user account On the Exchange Advanced tab, select the Hide from Exchange Address Lists check box

| General   Address   Account   Profile  <br>Terminal Services Profile   COM+<br>E-mail Addresses   Euchance Feabless | Telephones Digenization<br>Exchange General<br>Exchange Advanced |
|----------------------------------------------------------------------------------------------------|------------------------------------------------------------------|
| Single display name:                                                                                                |                                                                  |
|                                                                                                    |                                                                  |
| 🗐 Hide from Exchange address lists                                                                                  |                                                                  |
| Downgrade high priority mail bound for 8.4                                                                          | 00                                                               |
| View and modify existem attributes                                                                                  | Custo <u>n</u> Athibutes                                         |
| Configure server and account information<br>for Internet locator service                                            | LS Settings                                                      |
| View and modify permissions to access<br>this mailbox                                                               | Maibox BigHz.                                                    |
|                                                                                                    |                                                                  |
|                                                                                                    |                                                                  |
|                                                                                                    | 5                                                                |

## To set storage limits for a specific user

Open Active Directory Users and Computers

Open the *Properties* dialog box for the user account that you want to configure Clear the *Use mailbox store default* check box on the *Limits* tab Configure the appropriate options

| 1SEXCHANGE Properties                                                                                                    | 2 × Storage Limits                                                                                                    | ? X  |
|----------------------------------------------------------------------------------------------------|----------------------------------------------------------------------------------------------------|------|
| Member Of         Dial-in         Environment         Sessiona         Remote co           Beneral         Address         Account         Profile         Telephones         Organ           E-mail Addresses         Exchange Features         Exchange Advant         Exchange Gene           Terminal Services Profile         CDM+         Exchange Gene | oritial Storage limits<br>sation View mailbox store defaults<br>real When the mailbox size exceeds the indicated amount |      |
| Halbox store:                                                                                                    | 🗖 Isaa waring at KBI                                                                                                    |      |
| LONDON/First Storage Group/Mailbox Store (LONDON)                                                                                                    | E Program (88)                                                                                                    |      |
| Alas                                                                                                    | F (roublished and reserve of 162)                                                                                       |      |
| MSEXCHANGE-MBE                                                                                                    |                                                                                                    |      |
| Set the maximum message size and specify<br>the messages accepted by this mailbox.                                                                                                    | Deleted item retention<br>Use mailbox store defective<br>Scorp deleted items for (deys)                                 | _    |
| Designate delegated permissions and a Delivery Options                                                                                                    | Do not demonstrativ celete items until the store (res.)<br>Decision (rp                                                 | ocen |
| Specify the melbox weening and limit sizes                                                                                                    | DK Garcel                                                                                                    | Help |
| DK Cancel Aceb 1 H                                                                                                    |                                                                                                    |      |

Figure 4: MBE – Storage limits

# How to configure "SEND AS"

Open Active Directory Users and Computers

Open the *Properties* dialog box for the user account for which you are granting permissions Use the *Security* tab to add the name of the user whom you want to be able to send e-mail as the mailbox owner

#### How to configure "SEND ON BEHALF"

Open Active Directory Users and Computers

Open the Properties dialog box for the user account of the person whose sending privileges you want to delegate

On the Exchange General tab, click Delivery Options

Add the name of the user whom you want to be able to send e-mail on behalf of the mailbox owner

#### **Mail Forwarder**

You can configure Exchange to forward e-mail to a:

- ? Mailbox enabled users
- ? Mail enabled users
- ? Mail enabled contacts

# Creation of mail enabled users

Mail enabled users have the following characteristics:

- ? E-mail address created
- ? Displayed in address lists
- ? Doesn't have an Exchange mailbox
- ? Can receive e-mail at an external e-mail account

The process to create a mail enabled user is very similar to create a mailbox enabled user except that you clear the checkbox Create an Exchange mailbox.

| Exchange Taske Wizard      Available Taske     The following is a list of tasks that can be applied to one or nore of the selected     objects. Select the desired task and press Next. |
|----------------------------------------------------------------------------------------------------|
| Select a task to perform:                                                                                                    |
| Task Description<br>Establish an external e-mail address for users and contacts                                                                                                    |
|                                                                                                    |

Figure 5: ME – Mail enabled user

Figure 6: Exchange tasks

| Exchange Task Wizard                                                                                                    | Internet Address Properties                                  | ? ×  |
|----------------------------------------------------------------------------------------------------|--------------------------------------------------------------|------|
| Establish E-mail Address<br>Establish e-mail addresses for the selected recipients to include them in the<br>Exchange address list. | General Advanced E-mail address: grotem@it-training-grote.de |      |
| Type an alias for this recipient and press Modify to enter the external e-mail address.                                             |                                                              |      |
| <u>Alias:</u>                                                                                                    |                                                              |      |
| MSESCHANGE-ME                                                                                                    |                                                              |      |
| External E- <u>m</u> ail Address: Modifu                                                                                            |                                                              |      |
|                                                                                                    |                                                              |      |
|                                                                                                    |                                                              |      |
|                                                                                                    |                                                              |      |
|                                                                                                    |                                                              |      |
|                                                                                                    |                                                              |      |
| < Back Mext > Cancel                                                                                                    | OK Cancel Apply                                              | Help |

Figure 7: Create a e-mail address

# Creation of mail enabled contacts

Mail enabled contacts have the following characteristics:

- ? E-mail address created
- ? Displayed in address lists
- ? Can receive e-mail at an external e-mail account

Start Active Directory Users and Computers – right click the container USERS or a custom OU and select contact in the context menue.

| irel name:    | Naio       | (niñaiz |   |
|---------------|------------|---------|---|
| ait none:     | Giole      |         | - |
| yl name:      | Marc Grote |         |   |
| šapley nerves | Giote Marc |         |   |
|               |            |         |   |

Figure 8: Create a mail enabled contact

Create an e-mail address for the new contact. In this example we chose to create an SMTP address.

| New Object - Contact                                                   | Internet Address Properties                                  | ? ×  |
|------------------------------------------------------------------------|--------------------------------------------------------------|------|
| Create in: nwtraders.msft/Users<br>✓ Create an Exchange e-mail address | General Advanced E-mail address: grotem@it-training-grote.de |      |
| Alas:<br>MarcGrote<br>E-mail:<br>Modify                                |                                                              |      |
| < Back Next> Cancel                                                    | OK Cancel Apply                                              | Help |

Figure 9: Create an e-mail address

## Creation of mail enabled groups

Mail enabled groups have the following Characteristics:

- ? E-mail address created
- ? Displayed in address lists
- ? E-mail forwarded to all members who have valid e-mail addresses defined in Active Directory

You should only mail-enable universal groups and not domain local or global groups if you have multiple domains in your environment

| <b>.</b>                  |                |
|---------------------------|----------------|
| town ngine.               |                |
| ISEXCHANGEORG Distribut   | ion .          |
| rout name fore Windows 20 | 001            |
| ISEXCHANGEORG Distribut   | im             |
| Group scope               | Group type     |
| C Ognian local            | C Security     |
| C Global                  | C Distribution |
| and successive events of  |                |

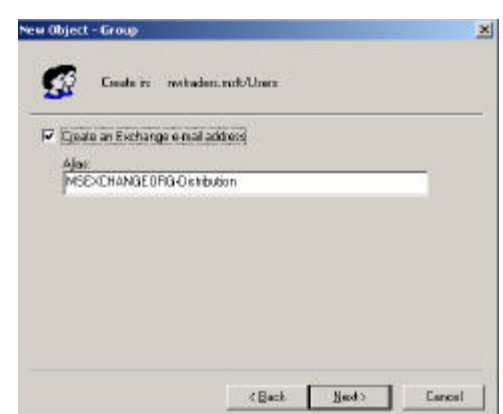

Figure 10: Mail enabled group

Figure 11: Create an e-mail address

You can set a message size limit, and new for Exchange 2003 a message restriction from who you accept message. Set the checkbox to *From authenticated users only* and you are save that e-mails send from users must be authenticated. You can also *Hide groups from Exchange address lists*.

| General Nemi               | Nember Of                      | Managed By        |
|----------------------------|--------------------------------|-------------------|
| Exchange General           | E-mailAddresses                | Exchange Advanced |
| in:                        |                                |                   |
| ISEXCHANGEORG-Dia          | ribulion                       |                   |
| inda name                  |                                |                   |
| SEXCHANGEORG-Dia           | ribulion                       |                   |
|                            |                                |                   |
| Namaga niza                | 12/12/17/10                    |                   |
| <ol> <li>Notint</li> </ol> | <ul> <li>Maganun (K</li> </ul> | Bt                |
| Nessage restrictions       |                                |                   |
| Accept messages            |                                |                   |
| From exthentice            | ted users only                 |                   |
| Fromgyayane                |                                |                   |
| C Date from:               |                                |                   |
| C From evenone a           | sicept                         |                   |
|                            |                                | - X0 1            |
|                            |                                |                   |
|                            |                                | Henore            |
| <u></u>                    |                                | -                 |

Figure 12: Set message limits

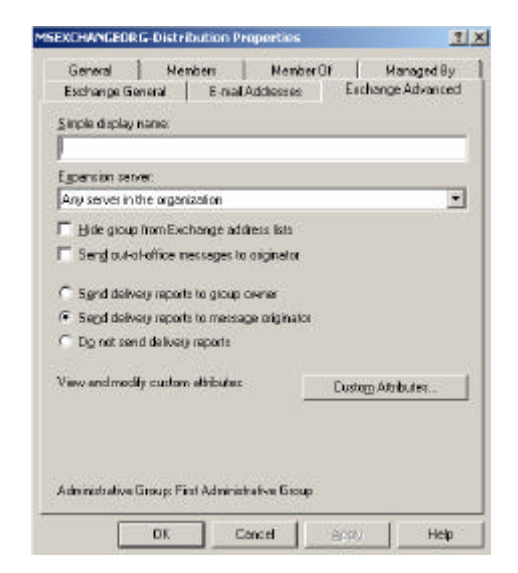

Figure 13: Hide from address list and many more

# Creation of query based distribution groups

A query-based distribution group is a new additional type of distribution group in Exchange 2003. This new type of distribution group provides the same functionality as a standard distribution group; however, instead of specifying static user memberships, a query-based distribution group allows you to use an LDAP query to dynamically build membership in the distribution group (for example All employees with a special group membership). Using query-based distribution groups we can reduce the administration costs dramatically.

# How to create query based distribution groups

Open Active Directory Users and Computers

Locate the OU that will contain the new query-based distribution group

Use the context menu of the OU to create a new query-based distribution group

Configure the filter to search Active Directory for objects that you want to make members of this group.

Configure the advanced features to identify specific membership criteria

| 2002 1022          | 51 (S.12)                         |        |   |
|--------------------|-----------------------------------|--------|---|
| Query-based Dr     | stribution Group (<br>CORIS OD GI | ngnie: | _ |
| POLAUTIANUL        | onorano                           |        |   |
| Aban<br>MCEVERANCE | CIRS ODG                          |        |   |
|                    |                                   |        |   |
|                    |                                   |        |   |
|                    |                                   |        |   |
|                    |                                   |        |   |
|                    |                                   |        |   |
|                    |                                   |        |   |

| 🤽 Eleato in Invitadors melt/Us           | 16 <b>1</b> 3 |
|------------------------------------------|---------------|
| pply liter to recipients in and below.   |               |
| wiraden: msh/Users                       | Change        |
| Film                                     | 4             |
| Include in this query-based distribution | in group.     |
| Vizez with Exchange method               | 22 - N        |
| Users with external e-mail addres        | 285           |
| Mail-enabled Broups                      |               |
| Contacts with external e-mail add        | tiesses       |
| Mail enabled Public folders              |               |
| C. Outenine file:                        | Cotonre.      |

Figure 14: Query Based distribution group

Figure 15: Filter for query based distribution groups

For details about Query based distribution groups read the following article.

# Conclusion

Beginning with Exchange 2000, Microsoft integrates the creation of mail enabled users, mailbox enabled users, and contacts and distribution lists into the Active Directory user management process to simplify administration and to centralize administrative tasks.

# **Related Links**

HOW TO: Use Address Lists to Organize Recipients in Exchange 2003 <u>http://support.microsoft.com/default.aspx?scid=kb;en-us;319213&Product=exch2003</u> How to use recipient policies to control mailboxes in Exchange 2000 and Exchange 2003 <u>http://support.microsoft.com/default.aspx?scid=kb;en-us;319188&Product=exch2003</u> How to Add a Mailbox to an Existing User Account in Exchange 2000 Server <u>http://support.microsoft.com/default.aspx?scid=kb;en-us;313420&Product=exch2003</u>